# 企业、农民专业合作社年报填写详细流程

## 一、年报公示的主体

凡 2023 年 12 月 31 日前在各级登记机关登记注册的企业、个体工 商户、农民专业合作社、外国企业常驻代表机构,都必须履行年报义务。

# 二、年报公示的时间 2024 年 1 月 1 日—6 月 30 日

# 三、年报公示方式

## 1.网上填报

打开**国家企业信用信息公示系统**(https://www.gsxt.gov.cn/index.html)登录首页面点击"企业信息填报",逐项如实填报。

| 国家<br>National                                   | 企业信<br>Enterprise Cre | 用信息公<br>edit Information P | 、<br>、<br>、<br>、<br>、<br>、<br>、<br>、<br>、<br>、<br>、<br>、<br>、<br>、 | <del>充</del><br>em |
|--------------------------------------------------|-----------------------|----------------------------|--------------------------------------------------------------------|--------------------|
| <ul> <li>✓ 企业信用信息</li> <li>○ 请输入企业名称、</li> </ul> | 经营异常名录                | 严重违法失信名单                   | 查询                                                                 |                    |
| 熱機様:黒河市黒金山的<br>(自息公告                             | 业有限… 吉林五一建设集团         | 有限 吉林长白山天泉有限公司             | <b>更多</b>                                                          |                    |

### 2.手机填报

关注"市场监管半月沙龙"微信公众号,点击下方菜单栏【年报入口】即可年报。

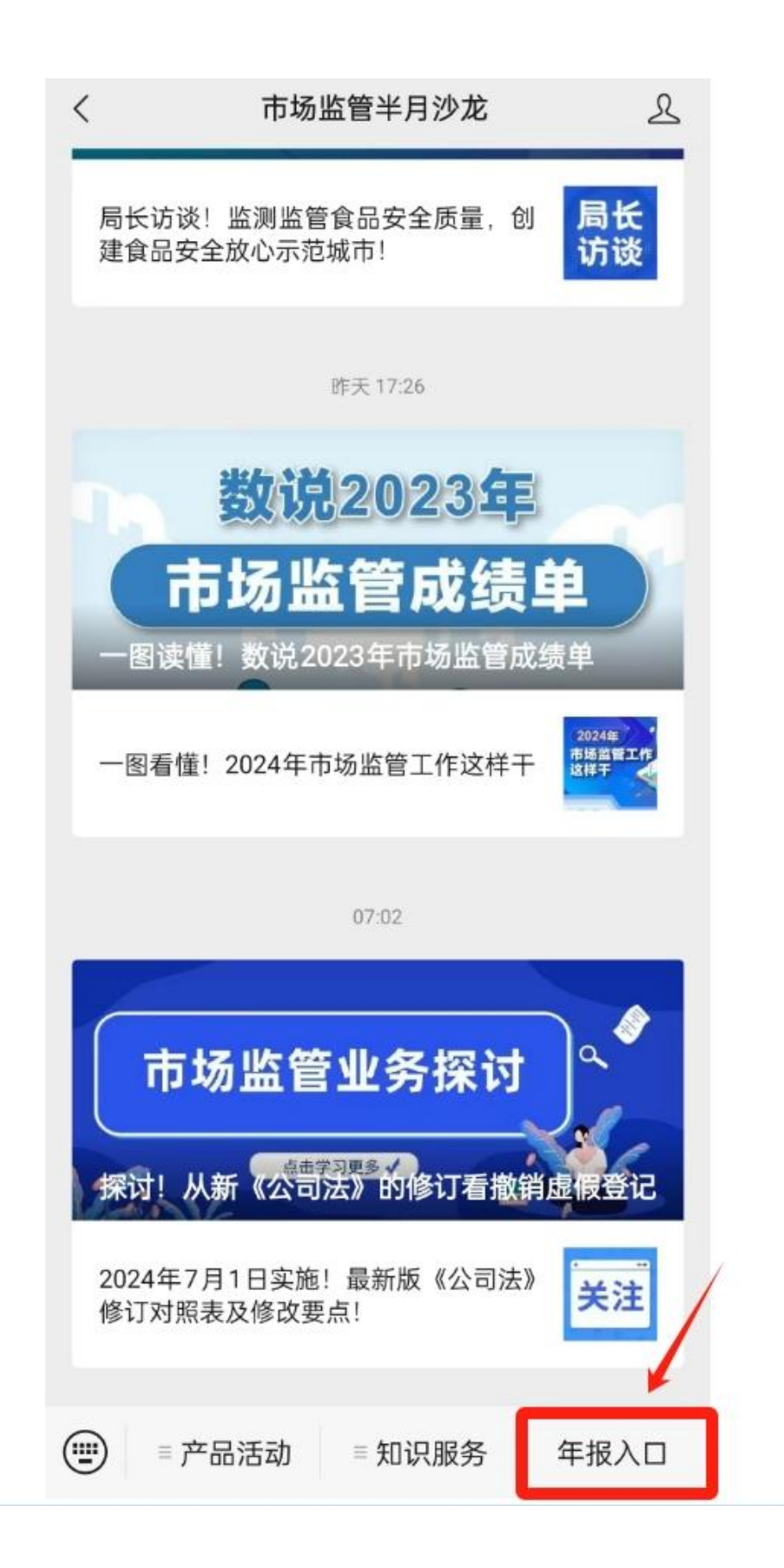

### 3.纸质填报

有条件的个体工商户可通过网上填报。不具备网上填报条件的,可以持营业 执照到所在地市场监管分局领取《个体工商户年度报告表》,逐项如实填写后, 提交给所在地市场监管分局。

# 四、以下为手机填报具体流程

进入"国家企业信用信息公示系统"后,点击"**企业信息填报**",选择"**登记机** 关所在地",进入企业年报

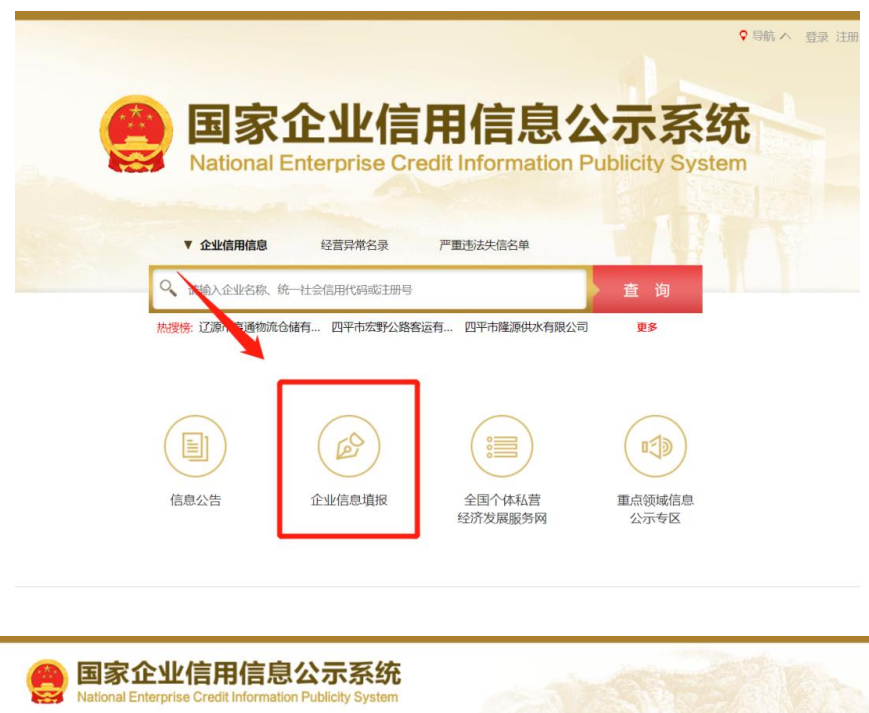

| ) 请选择登记;                  | 机关所在地 |   |    |    |     |    |     |    |    | 返回首页 |
|---------------------------|-------|---|----|----|-----|----|-----|----|----|------|
| HE REAL PROPERTY AND INC. |       |   |    |    |     |    |     |    |    |      |
|                           | 华北    | ĩ | 北京 | 天津 | 河北  | 山西 | 内蒙古 |    |    |      |
|                           | 东北    | 1 | 辽宁 | 吉林 | 黑龙江 |    |     |    |    |      |
|                           | 华东    | Э | 上海 | 江苏 | 浙江  | 安徽 | 福建  | 江西 | 山东 |      |
|                           | 华南    | 1 | 广东 | 广西 | 海南  |    |     |    |    |      |
|                           | 华中    | 1 | 河南 | 湖北 | 湖南  |    |     |    |    |      |
|                           | 西南    | 1 | 重庆 | 四川 | 贵州  | 云南 | 西藏  |    |    |      |
|                           | 西北    | 1 | 陕西 | 甘肃 | 青海  | 宁夏 | 新疆  | 兵团 |    |      |

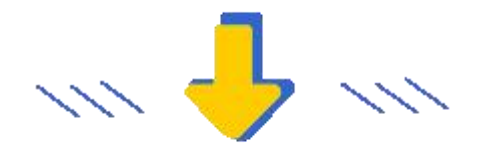

## (以下以北京为例,各地均可参考)

1.在"统一社会信用代码/注册号"栏内填写社会统一信用代码,企业名称 会自动弹出,在"**工商联络员身份证号码**"栏内输入联络员身份证号码,鼠标 左键在页面空白处点击一下,**3-5**秒后,工商联络员姓名及手机号码会自动 显示出来,然后点击"获取验证码",收到验证码后输入,点击"**登录**"。或者 用一证通或者电子营业执照登录。

| e | 国家企业信用<br>National Enterprise Credit Inf | 信息公示系统<br>ormation Publicity System |                                |              |                  |        |  |
|---|------------------------------------------|-------------------------------------|--------------------------------|--------------|------------------|--------|--|
|   |                                          |                                     | The second state of the second |              |                  |        |  |
|   | 工商联络员登录                                  | 数字证书登录                              | 电子营业执照登录                       | 採作指南         | 常见问题             | 返回自灾   |  |
|   |                                          | * 统一社会信用代码/注册                       | 号                              |              | 7                |        |  |
|   |                                          | * 工商联络员身份证号                         | 码                              |              | ]                |        |  |
|   |                                          | * 在                                 | 码                              |              | ]                |        |  |
|   |                                          | * 企业(个体、农专)名                        | 称                              |              | ]                |        |  |
|   |                                          | * 工商联络员姓                            | 络                              |              |                  |        |  |
|   |                                          | * 工商联络员手机                           | 5                              |              |                  |        |  |
|   |                                          | 手机验证                                | 码                              | 获取验证码        |                  |        |  |
|   |                                          | 验证                                  | 码 [                            | -4XAY 换─张    |                  |        |  |
|   |                                          | 登录 重置                               | 返回                             | <b>?</b> 一证道 | 通证书登录            |        |  |
|   | 提示: <u>如果您需要发布</u>                       | 简易注销公告、清算组备                         | <u>案信息或债权人公告(含</u>             | 撤销清算组备案信息。   | <u> </u>         | 请点击这里! |  |
|   | 说明:在首次【企                                 | 业公示信息填报】之前,试                        | 青先 【 <u>企业联络员注册</u> 】          | , 若注册信息发生变(  | 化请【 <u>企业联络员</u> | ! 【更变] |  |

# 2.点击左上角"年度报告填写"。

| Natio                | 家企业信用信<br>onal Enterprise Credit Infor | 言思公示系统<br>rmation Publicity Syste | 充(北京)                               |            |              |                                            |
|----------------------|----------------------------------------|-----------------------------------|-------------------------------------|------------|--------------|--------------------------------------------|
| ○) 2022年1月:          | 178 📓 📾 1 1 🚥                          | ilmindaduti fan                   | i                                   |            |              | 2 #改憲码 2 退出登录                              |
| (La                  | 5<br>1<br>1<br>1                       | J.                                |                                     | 围          | ß            | 経営局策名家                                     |
| 年度报铃                 | 片填写 其他自行公示信息                           | 填报 信用信息修复 4<br>执行                 | 年度报告模板下                             | 载 简易注销公告填报 | 2 营业执照作废声明填持 | 受 严重违法失信企业名单                               |
| 年度报告<br><b>库</b> 度报告 | 告填写 其他自行公示信息<br>管理<br>报告年份             | 填报 信用信息修复 4<br>执行                 | 年度报告模板下<br>「「「「「」」<br>行标准自我声明<br>秋态 | 载 简易注销公告填报 | 2 营业执照作废声明填射 | <ol> <li>严重违法失信企业名单</li> <li>操作</li> </ol> |

弹出年报须知,阅读后,在下方"**已阅**"前的小框内"∨"(对勾),再点确认。如果以前存在没有参加年报的年度,先需要将以前年度补报后才可申报本年度的。

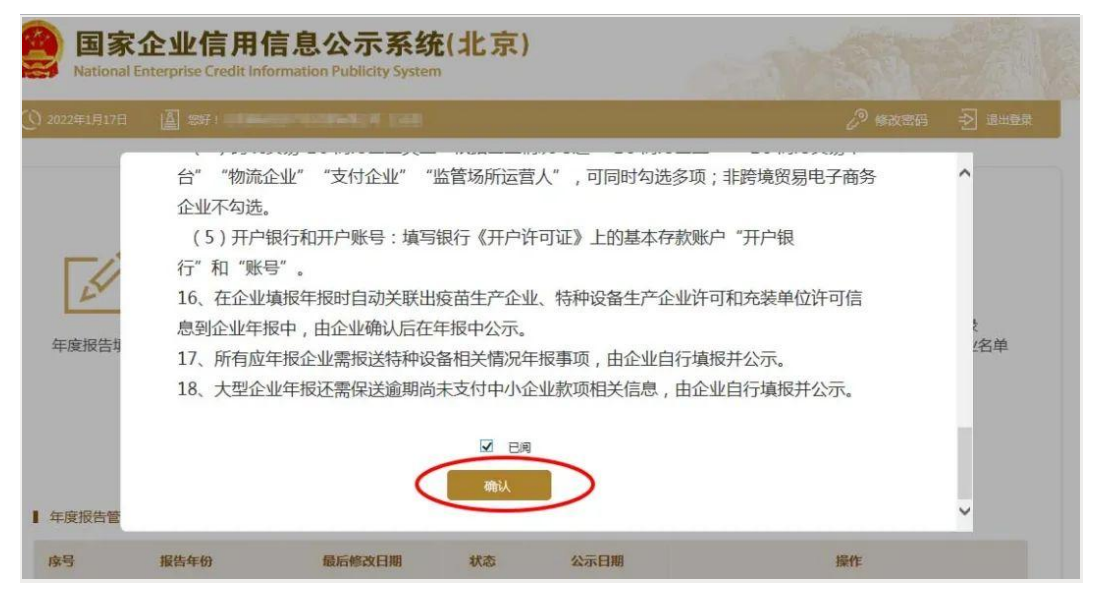

**3.填写基本信息。**需要填报的通信地址、邮政编码、联系电话、电子邮箱、存续状态、网址、网站信息均为报送时的信息,其余信息为所报告年度 12 月 31 日的信息。如果有网站、对外担保,就点"是否有网站或网店" 后面的"是"字前的圆点,如果没有网站、对外担保就点"否"字前的圆点。填写完后点"保存"。

| ▶ 企业基本信息 | 报告年度              | 2021                                    |                      |              |       |
|----------|-------------------|-----------------------------------------|----------------------|--------------|-------|
| 股东及出资信息  | 企业名称              | 0.0000000000000000000000000000000000000 | 統一社会信用代码/<br>注册号     | 1008030400   |       |
| 网站或网店信息  | 企业通信地址            |                                         | 部政编码                 |              | _     |
| 股权变更信息   |                   |                                         |                      |              | _     |
| 对外投资信息   | 企业联系电话            |                                         | 电子邮箱                 |              |       |
| 资产状况信息   | 企业主营业务活动          |                                         |                      |              |       |
| 对外担保信息   | 从业人数              | ○公示 ○ 不公示                               | (其中女性从业人数)           |              | ○ 不公示 |
| 党建信息     | 企业经营状态            | ₩                                       | 企业控股情况               | 私人控股 ▼ ○公示 ( | ○ 不公示 |
| 社保信息     | 是否有对外担保           | ○是○否                                    | 是否有网站或网店             | ○是 ○否        |       |
| 预览并公示    | 本年度是否发生股东<br>股权转让 | ○是 ○否                                   | 是否有投资信息或购<br>买其他公司股权 | ○是 ○否        |       |
|          | ■ 以下为不公示          | 信息                                      |                      |              |       |
|          | 其中高校              | 交毕业生人数 经营者                              | 人雇工                  |              | 人     |
|          | 其中道               | 副役士兵人数 经营者                              | 人雇工                  |              | 人     |
|          | 其中                | P残疾人人数 经营者                              | 人雇工                  |              | X     |
|          | 其中失业人员            | 3再就业人数 经营者                              | 人雇工                  |              | 人     |

4.填写股东及出资信息,点击"添加"进行填写。(分公司无需填写)按 照公司章程上约定的填写股东出资额及出资时间,每一个股东(发起人) 的出资信息只需填报一条,股东(发起人)认缴和实缴出资额为截至报告 年度 12 月 31 日的累计数额;认缴和实缴出资时间为截至报告年度 12 月 31 日最后一次认缴和实缴时间,出资方式可以多选。点击"保存"。如还未 发生实缴,则实缴部分暂时不需填写,填写认缴信息后即可保存。注意: 系统默认填写数额单位为万元,填写时要注意核对数额大小准确性!只填 写数字即可,不要在数字后面加"万"字,否则不能保存。

| Natio          | 家企业信用信息公示系统(北京)<br>nal Enterprise Credit Information Publicity System |
|----------------|-----------------------------------------------------------------------|
| ① 2022年1月      |                                                                       |
| APPENDER MUSIC | 股东及出资信息                                                               |
| 特种设备信息         | 股东                                                                    |
| 企业基本信息         |                                                                       |
| ▶ 股东及出资信       |                                                                       |
| 网站或网店信         | 及市 □ 头杨 □ 知识产校 □ 愤校 □ 土地使用权 □ 殷权 □ 劳务 □ 其他                            |
| 股权变更信息         | ☆ 御中 恣頼 (万元) ☆ 御中 恣財 间                                                |
| 对外投资信息         |                                                                       |
| 资产状况信息         |                                                                       |
| 对外担保信息         | /□ += 100.94                                                          |
| 党建信息           | 保住                                                                    |
| 社保信息           |                                                                       |
| 预览并公示          |                                                                       |
|                |                                                                       |

5.填写股权变更信息,点击左边的"股权变更信息",之后再点击"保存" 如未发生过股权变更的则无需填写此项信息。

| (会) 国家企<br>National Ente | <b>U</b><br>rprise | 信用信息公示系<br>Credit Information Publicity Sys | <b>统(北京)</b> |      | CAN     | NO. | aller. |
|--------------------------|--------------------|---------------------------------------------|--------------|------|---------|-----|--------|
| () 2022年1月17日            |                    |                                             |              |      |         |     | 退出春景   |
|                          |                    | <b>□"般权</b> 查更信息"                           |              |      |         |     |        |
| 特种设备信息                   |                    |                                             |              | 股权变更 | 百信息     |     |        |
| 企业基本信息                   |                    |                                             |              |      |         |     |        |
| 股东及出资信息                  |                    | 股东                                          |              |      | 股权变更日期  |     |        |
| 网站或网店信息                  |                    | 变更前股权比例                                     |              | %    | 变更后股权比例 |     | %      |
| ▶ 股权变更信息                 |                    |                                             |              |      |         |     |        |
| 对外投资信息                   |                    |                                             |              | 保存   | 取消      |     |        |
| 资产状况信息                   |                    |                                             |              |      |         |     |        |
| 对外担保信息                   |                    |                                             |              |      |         |     |        |

点击页面下方的"添加"按钮,弹出添加股权变更信息页面,填写相应的 信息,点击"保存"按钮,即可成功添加股权变更信息。如填写信息需要修改, 点击"修改",弹出修改页面,修改相关信息。然后点击"保存"按钮,修改成 功。最后再点击"保存"按钮,进入下一部分内容的填写页面。 **6.填写对外投资信息。**点击左边的"对外投资信息",之后再根据实际情况点击"添加"填写相关信息,填写完成后完点击"保存"。**如无对外投资情况变** 

## 更的则无需填写此项信息。

| 会 国家企<br>National Enter | 业信用信息公示系<br>erprise Credit Information Publicity S | 系统(北京)<br>System |   |
|-------------------------|----------------------------------------------------|------------------|---|
| (① 2022年1月17日           |                                                    |                  |   |
|                         | □"对外投资信息"                                          |                  |   |
| 特种设备信息                  |                                                    | 对外投资信息           |   |
| 企业基本信息                  |                                                    |                  | - |
| 股东及出资信息                 | 投资设立企业或购买股权企业名称                                    |                  |   |
| 网站或网店信息                 | 统一社会信用代码/注册号                                       |                  |   |
| 股权变更信息                  |                                                    |                  |   |
| ▶ 对外投资信息                |                                                    | 保存 取消            |   |
| 资产状况信息                  |                                                    |                  |   |
| 对外担保信息                  |                                                    |                  |   |
| 党建信息                    |                                                    |                  |   |
| 社保信息                    |                                                    |                  |   |

7.填写资产状况信息。点击左边"资产状况信息"填写后保存。企业资产 状况信息,应当是企业年度资产负债表和损益表(利润表)中的期末数; 纳税总额为企业全年实缴各类税金的总和。

| (会) 国家企<br>National Enter | 业信用信息公示系统(北<br>prise Credit Information Publicity System | 京)                           |               |
|---------------------------|----------------------------------------------------------|------------------------------|---------------|
| () 2022年1月17日             |                                                          |                              | 🕤 返回首页 🚽 退出登录 |
| 特种设备信息                    | 企业名称:                                                    | 统一社会信用代码/注册号: • • • • • •    | WANG DOWN     |
| 企业基本信息                    |                                                          |                              | 币种:人民币        |
| 股东及出资信息                   | 资产总额                                                     | 万元 人民币                       | 〇公示 〇不公示      |
| 网站或网店信息                   | 所有者权益合计                                                  | 万元 人民币                       | 〇公示 〇不公示      |
| 股权变更信息                    | 负债总额                                                     | 万元 人民币                       | 〇公示 〇不公示      |
| 对外投资信息                    | 营业总收入                                                    | 万元 人民币                       | 〇公示 〇不公示      |
| 资产状况信息                    | 其中主营业务收入                                                 | 万元 人民币                       | 〇公示 〇不公示      |
| 对外担保信息                    | 利润总额                                                     | 万元 人民币                       | 〇公示 〇不公示      |
| 党建信息                      | 净利润                                                      | 万元 人民币                       | 〇公示 〇不公示      |
| 社保信息                      | 纳税总额                                                     | 万元 人民币                       | 〇公示 〇不公示      |
| 预览并公示                     | 说明 : :                                                   | 集团公司请按照母公司报表道报数据,不要使用合并报表数据。 |               |

保存 关闭

根据审计报告、资产负债等如实填写企业资产状况,若选择"公示"则对 外公示,若选择"不公示",则公示查看该指标不对外公示,显示"不公示"。 此处填写时应注意: (1)资产总额=所有者权益合计+负债总额。 (2)负 债总额不可为负值。 (3)营业总收入>=主营业务收入。 (4)利润总额>净 利润。 (5)系统设置数额单位是"万元",仅填写数字即可,并注意核对数 据准确性。点击"保存"按钮,进入下一部分内容的填写页面。 8. 填写对外担保信息。点击左边的对外担保信息,根据实际情况进行 添加之后点击"保存"。如无对外担保情况变更的则无需填写此项信息。

| e                                                            | 国家企业信用<br>National Enterprise Credit I | l信息公示系统(北京)<br>Information Publicity System |                 |                                               |   |
|--------------------------------------------------------------|----------------------------------------|---------------------------------------------|-----------------|-----------------------------------------------|---|
| 0                                                            | □"划外担保信息"                              |                                             |                 | <u>· · · · · · · · · · · · · · · · · · · </u> | 録 |
| 特种                                                           |                                        | 对外担保<br>请选择是否公示: ○选择                        | 信息<br>公示 〇选择不公示 |                                               |   |
| 企业                                                           | 债权人                                    |                                             | 债务人             |                                               |   |
| 股东                                                           | 主债权种类                                  | 请选择    ▼                                    | 主债权数额 (万元)      |                                               |   |
| 网站                                                           | 履行债务的期限                                |                                             | m)-[            |                                               |   |
| 股权                                                           | 保证的期间                                  | ○期限 ○未约定                                    |                 |                                               |   |
| 对外                                                           | 保证的方式                                  | ○一般保证 ○连带保证 ○未约定                            |                 |                                               |   |
| 资产                                                           |                                        |                                             |                 |                                               |   |
| <ul> <li>▶ 对外</li> <li>党建</li> <li>社保</li> <li>조哈</li> </ul> |                                        | 保存                                          | 取消              |                                               |   |

9.填写党建信息。党建信息为不公示信息,主要采集私营企业党组织的 建立情况,但属于抽查范围,请注意如实填写。其中,中共党员(包括预 备党员)人数,为截至年度报告年份 12 月 31 日的人数。如企业暂无党员, 填写"0"人后点击保存即可。

| 国家企业信用信息公示系统(北京)<br>National Enterprise Credit Information Publicity System |          |                         |                                                    |        |  |  |  |  |
|-----------------------------------------------------------------------------|----------|-------------------------|----------------------------------------------------|--------|--|--|--|--|
| () 2022年1月17日                                                               |          | -Grilladich San         | ちょうないで、「「「」」の目前の                                   | ∂ 退出登录 |  |  |  |  |
| 特种设备信息                                                                      | 企业名称:    | CONSTRAINT OF THE OWNER | 统一社会信用代码/注册号: 111111111111111111111111111111111111 |        |  |  |  |  |
| 企业基本信息                                                                      |          | 中共党员 (包括预备党员)人数         | ٨                                                  | 不公示    |  |  |  |  |
| 股东及出资信息                                                                     |          | 党组织建制                   | ○党委 ○党总支 ○党支部 ○未成立                                 | 不公示    |  |  |  |  |
| 网站或网店信息                                                                     | 兄建信息     | 经营者是否为党员                | ○是 ○ 否                                             | 不公示    |  |  |  |  |
| 股权变更信息                                                                      |          | 经营者是否为党组织书记             | ○是 ○ 否                                             | 不公示    |  |  |  |  |
| 对外投资信息                                                                      |          | 团员人数                    | Α.                                                 | 不公示    |  |  |  |  |
| 资产状况信息                                                                      | Carterio | 团组织建制                   | ○团委 ○团总支 ○团支部 ○未成立团组织                              | 不公示    |  |  |  |  |
| 对外担保信息                                                                      | 即建信息     | 经营者是否为团员                | ○是 ○ 否                                             | 不公示    |  |  |  |  |
| ▶ 党建信息                                                                      |          | 经营者是否为团组织书记             | ○是 ○ 否                                             | 不公示    |  |  |  |  |
| 社保信息                                                                        |          |                         |                                                    |        |  |  |  |  |
| 预觉并公示                                                                       |          |                         | 保存    关闭                                           |        |  |  |  |  |

10.填写社保信息。参保各险种人数指报告期末参加社会保险的职工人

数(不含离退休人数)。单位缴费基数指报告期内单位缴纳社会保险费的 工资总额,按缴费人员的应缴口径计算。本期实际缴费金额指报告期内单 位实际缴纳的社会保险费,不包括补缴欠费和跨年度(或跨季度)的预缴 金额。单位累计欠缴金额指截至报告期末单位累计欠缴各项社会保险费金额(本金)。如还未缴纳社保,则在各处填写"**0**"。

| 国家企业信<br>National Enterprise Cree | 用信息。                                                                                                    | <mark>公示系统(北京)</mark><br>Publicity System | and a       | STATISTICS IN |
|-----------------------------------|----------------------------------------------------------------------------------------------------|-------------------------------------------|-------------|---------------|
| (① 2022年1月17日 📓 總好!)              | or the second second second second second second second second second second second second second second second | WHEN THE                                  |             | 🛨 返回首页 🚽 退出登录 |
| 特种设备信息                            | 业名称:                                                                                                    | ·····································     | 社会信用代码/注册号: | wougate       |
| 企业基本信息                            | 城镇职工基本养老                                                                                                    | 保险(单位:人)                                  | 失业保险(单位:人)  |               |
| 股东及出资信息                           | 职工基本医疗                                                                                                    | 保险(单位:人)                                  | 工伤保险(单位:人)  |               |
| 网站或网店信息                           | 生育                                                                                                    | 保险(单位:人)                                  |             |               |
| 股权变更信息                            |                                                                                                    | 单位参加城镇职工基本养老保险缴费基数                        | 万元          |               |
| 对外投资信息                            | 商店商业目录                                                                                                    | 单位参加失业保险缴费基数                              | 万元          | ○ 选择公示        |
| 资产状况信息                            | 半位氢黄基氨                                                                                                    | 单位参加职工基本医疗保险缴费基数                          | 万元          | ○ 选择不公示       |
| 对外担保信息                            |                                                                                                    | 单位参加生育保险缴费基数                              | 万元          |               |
| 党建信息                              |                                                                                                    | 参加城镇职工基本养老保险本期实际缴费金                       | 万元          |               |
| ▶ 社保信息                            |                                                                                                    | 参加失业保险本期实际缴费金额                            | 万元          | 0.34420.5     |
| 预觉并公示 4                           | 1.期实际缴费金额                                                                                                    | 参加职工基本医疗保险本期实际缴费金额                        | 万元          |               |
|                                   |                                                                                                    | 参加工伤保险本期实际缴费金额                            | 万元          | ○ 2回手/下公/小    |
|                                   |                                                                                                    | 参加生育保险本期实际缴费金额                            | 万元          |               |
|                                   |                                                                                                    | 单位参加城镇职工基本养老保险累计欠缴金额                      | 万元          |               |

**11.特种设备使用情况。**这一项本年度新增项,请按实际情况填写办理使用登记特种设备总台数以及办理使用登记特种设备总台数。

| (会) 国家企<br>National Enter | 业信用信息公示系统(北京)<br>rprise Credit Information Publicity System |                                                   |  |  |  |  |
|---------------------------|-------------------------------------------------------------|---------------------------------------------------|--|--|--|--|
| (1) 2022年1月17日            | a sa internet de proposition de la                          | ち 返回首页 - 夕 退出登录                                   |  |  |  |  |
| ▶ 特种设备信息                  | 企业名称:1000年1000年1000年100日                                    | 统一社会信用代码/注册号:111111111111111111111111111111111111 |  |  |  |  |
| 企业基本信息                    | 办理使用登记特种设备总台数                                               | t 台 ( 套数 )                                        |  |  |  |  |
| 股东及出资信息                   | 检验有效期内特种设备总台数                                               | と ( ( ( ) ( ) ( ) ( ) ( ) ( ) ( ) ( ) (           |  |  |  |  |
| 网站或网店信息                   |                                                             |                                                   |  |  |  |  |
| 股权变更信息                    |                                                             | 保存 返回                                             |  |  |  |  |
| 对外投资信息                    |                                                             |                                                   |  |  |  |  |
| 资产状况信息                    |                                                             |                                                   |  |  |  |  |

**12.预览并公示。**这是年报的最后一步,点击左边的"预览并公示",检查所填写的所有信息,如果没有问题点击"提交并公示",待出现"提交成功"的弹出窗口,点击确认,年报就完成了。年报内容填写准确、完整后务必点击最后"提交并公示",否则不能完成年报。

| 单位累计欠缴金额 | 单位参加职工基本医疗保险累计欠缴金额 | 4.856         |         | 328  |  |
|----------|--------------------|---------------|---------|------|--|
|          | 单位参加工伤保险累计欠缴金额     | 10.000        |         |      |  |
|          | 单位参加生育保险累计欠缴金额     | 0.66          |         |      |  |
|          | 高校毕业生人数            | NUMBER.       | W11.5   | 928  |  |
|          | 退役士兵人数             | HERE LA.      | 1823.56 | 中国新  |  |
| 24.1.    | 残疾人人数              | ALCOND.       | 1822.4  | 407  |  |
|          | 失业人员再就业人数          | 22000-0.5.    | 1013.4c | 3.94 |  |
|          |                    |               |         |      |  |
|          | 中共党员(包括预备党员)人数     | 84            | 4.52    |      |  |
|          | 党组织建制              | 1002          | 798     |      |  |
|          | 经营者是否为党员           |               | File    |      |  |
| 带油体白     | 经营者是否为党组织书记        |               | 2408    |      |  |
| 光建调思     | 团员人数               | 8.8           | F104    |      |  |
|          | 团组织建制              | 4-800 2700 10 | 8107    |      |  |
|          | 经营者是否为团员           | 10            | 290     |      |  |
|          |                    |               |         | 700  |  |

预烧打印 提交并公示 返回修改 说明:用户需审查镜码内容,可点击"预放打印";审查无误后点击"提发并公示"。 如果点击"提次并公示"。如本完全是知公元号来来问

提交并公示后,如发现有部分内容填写错误的,在 6 月 30 日前可以登录年报系统页面进行修改。若发生修改,务必在修改后再次点击"提交并公示",否则系统将显示为未完成年报状态!

## 13.根据企业情况,选择是否填写"其它自行公示信息"。

企业其他自行公示信息包括股东及出资信息、行政许可信息、知识产

权出质登记信息、行政处罚信息等数据。请企业在上述信息形成之日起 20 个工作日内通过企业信用信息公示系统向社会公示,不公示也可能会被列 入经营异常名录哦。

企业若办理有行政许可证的(例如危化品经营许可证,食品经营许可 证等),在登录进入年报系统后,须点击"其它自行公示信息",进入填写页 面,点击"行政许可信息",按照模板内容填写后点击保存,并点击"提交并 公示"。

发生了股权、股东变更的企业,请在发生变更后 20 个工作日内登录年 报系统, 点击"其它自行公示信息",在股权变动信息栏目填写相关内容, 保存并提交公示。

| 国家企业信用信息公示系统(北京)<br>National Enterprise Credit Information Publicity System                                                                                                    |                   |            |           |            |          |               |                      |                                                               |  |  |  |
|----------------------------------------------------------------------------------------------------|-------------------|------------|-----------|------------|----------|---------------|----------------------|---------------------------------------------------------------|--|--|--|
| () 2022年1月17日                                                                                                    | 37 I 18 6 6 6 7 8 | OBMAN 2005 |           |            |          |               |                      | - え ふまま しょう しょう しょう ひょう しょう しょう しょう しょう しょう しょう しょう しょう しょう し |  |  |  |
|                                                                                                    |                   |            |           |            |          |               |                      |                                                               |  |  |  |
| 序号 报                                                                                                    | 告年份               | 最后修改日期     | 状态        | 公示日期       |          | 操             | 作                    |                                                               |  |  |  |
| 1 20204                                                                                                    | 手年度报告             | 2021-03-18 | 已公示       | 2021-03-18 |          | 查看或打印 打印结果告知书 |                      |                                                               |  |  |  |
| <ul> <li>② 2022年1月17日</li> <li>▲ 2012年1月17日</li> <li>▲ 2012年1月17日</li> <li>▲ 2012年1月17日</li> <li>● 2012年1月17日</li> <li>● 2012年1月17日</li> <li>● 2012年1月17日</li> <li>● 2012年1月17日</li> </ul> |                   |            |           |            |          |               |                      |                                                               |  |  |  |
| ▶ 行政许可信息                                                                                                    | 企业名称:             | 0666676978 | a los sel | 统一社会信      | 用代码/注册号: | *******       | NATE OF CASE OF CASE |                                                               |  |  |  |
| 股东及出资信息                                                                                                    | 许可文件编号            | 许可文件名称     | 有         | XIII       | 许可机关     | 登记状态          | 公示状态                 | 操作                                                            |  |  |  |
| 股权变更信息<br>知识产权出质登记信息<br>行政处罚信息<br>实际经营场所信息                                                                                                    |                   | 添加         | 保存        | 预览打印       | 保存并      | 公示            | <u>Í</u>             |                                                               |  |  |  |
| 电商配送点信息                                                                                                    |                   |            |           |            |          |               |                      |                                                               |  |  |  |

"其它自行公示信息"也即"即时信息",请在信息产生之日起20日内录入公示, 允许录入时间不受年报时间限制!

此外提示如果不按规定公示年报信息后果很严重哦

1.未按时进行年报的市场主体将被依法列入经营异常名录;若满3年企业还 未移出的,将被列入严重违法失信企业名单;

2.市场监管部门每年都会按照一定比例抽取一定数量的市场主体作为公示 信息检查对象,检查公示信息真实性,发现存在隐瞒真实情况、弄虚作假的,将 依法**列入经营异常名录**,通过国家企业信用信息公示系统向社会公示;

3.被列入严重违法失信名单后,企业将不能贷款、投资、出入境、参与招投标、政府采购等,严重影响个人发展;

**4**.被列入严重违法失信名单后,企业法人等在进行注册新公司、经营、从业 任职资格等将被限制;

5.被列入严重违法失信名单后,在企业与他人合作时信用将会遭到质疑,严 重影响公司的长远发展。 6.根据《中华人民共和国市场主体登记管理条例》第七十条 市场主体未按 照法律、行政法规规定的期限公示或者报送年度报告的,由登记机关列入经营异 常名录,可以处1万元以下的罚款。

7.外国企业常驻代表机构未依法提交 2022 年度年报或在年度报告中隐瞒真 实情况、弄虚作假的,登记机关将依据《外国企业常驻代表机构登记管理条例》 等有关规定予以处罚或吊销登记证。

此外,2023年12月29日,十四届全国人大常委会第七次会议修订通过《公司法》,自2024年7月1日起施行。值得注意的是,新《公司法》第四十条"公司应当按照规定通过国家企业信用信息公示系统公示下列事项"的规定以及与之相对应的第二百五十一条规定的罚则内容。第四十条 公司应当按照规定通过国家企业信用信息公示系统公示下列事项:(一)有限责任公司股东认缴和实缴的出资额、出资方式和出资日期,股份有限公司发起人认购的股份数;

(二)有限责任公司股东、股份有限公司发起人的股权、股份变更信息;

(三)行政许可取得、变更、注销等信息;

(四)法律、行政法规规定的其他信息。

公司应当确保前款公示信息真实、准确、完整。.....

第二百五十一条 公司未依照本法第四十条规定公示有关信息或者不如实 公示有关信息的,由公司登记机关责令改正,可以处以一万元以上五万元以下的 罚款。情节严重的,处以五万元以上二十万元以下的罚款;对直接负责的主管人 员和其他直接责任人员处以一万元以上十万元以下的罚款。.....

#### 特别提醒 认准官网, 谨防诈骗

请认准国家企业信用信息公示系统官网网址: http://gsxt.gov.cn。

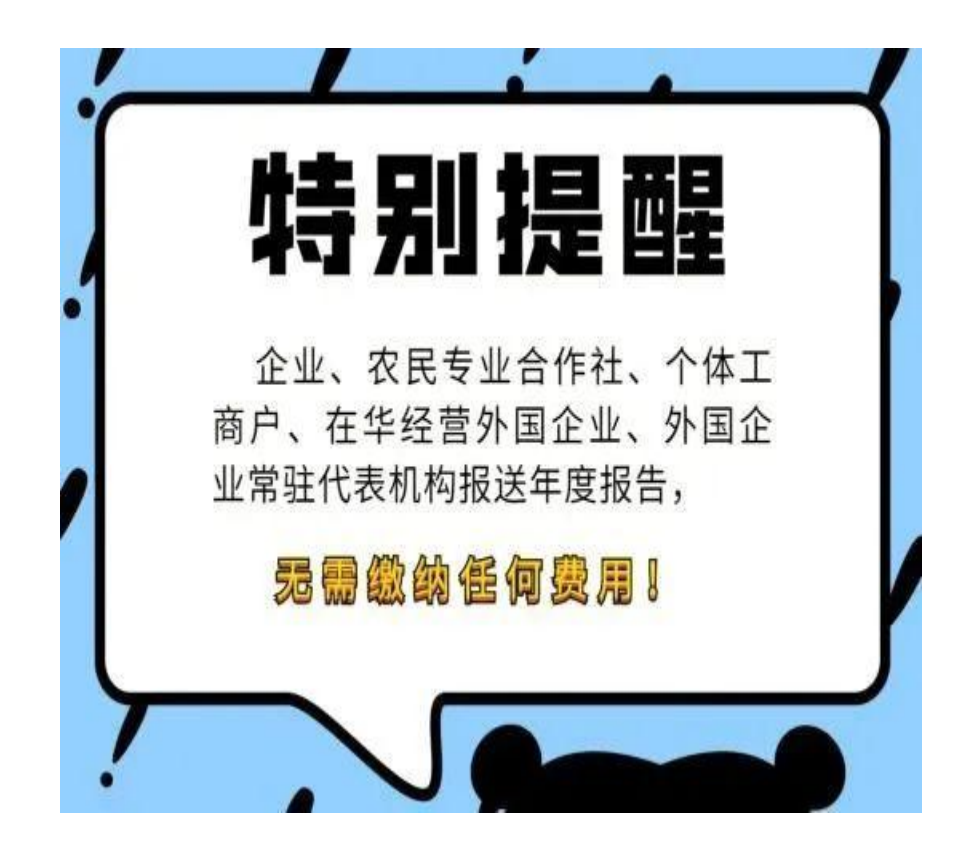

经营主体报送年报和公示信息**不收取任何费用**,也不会以短信链接的方式引导操作。如果经营主体收到包含网站链接的陌生短信,提醒"年报公示、工商年报、营业执照异常/过期/失效、法人身份异常、商户资质异常"等内容,要求输入银行卡号和验证码等信息,请一定提高警惕,不要盲目点击输入个人信息,更不要直接转账汇款,万一上当被骗请立刻拨打110报警。

依法年报是每一个经营主体应尽的义务还未年报的企业赶快行动起来吧!